# Configuration de Kodi en mode local avec un serveur/NAS

<u>Partie 1:</u> <u>Configuration du serveur</u> <u>Partie 2:</u> <u>Configuration de Kodi</u>

## Partie 1: Configuration du serveur

Préambule: Nous utilisons ici des captures d'écrans prises sur l'interface DSM 6.2.3 pour NAS Synology. Selon votre fabricant ou la version du système, les paramètres modifiés peuvent s'appeler différemment et/ou se trouver dans d'autres menus.

1. Fixer l'adresse IP locale du serveur

Afin d'éviter un risque de déconnexion du à une extinction ou reset ou un reboot de matériel, il est conseillé de fixer l'adresse IP locale du serveur depuis son interface. Toutefois il est aussi possible de le faire depuis votre serveur DHCP (routeur, box ou autre équipement qui gèrent les adresses IP locales de votre réseau)

Rendez-vous sur l'interface du serveur, puis dans son panneau de configuration (ou paramètres)

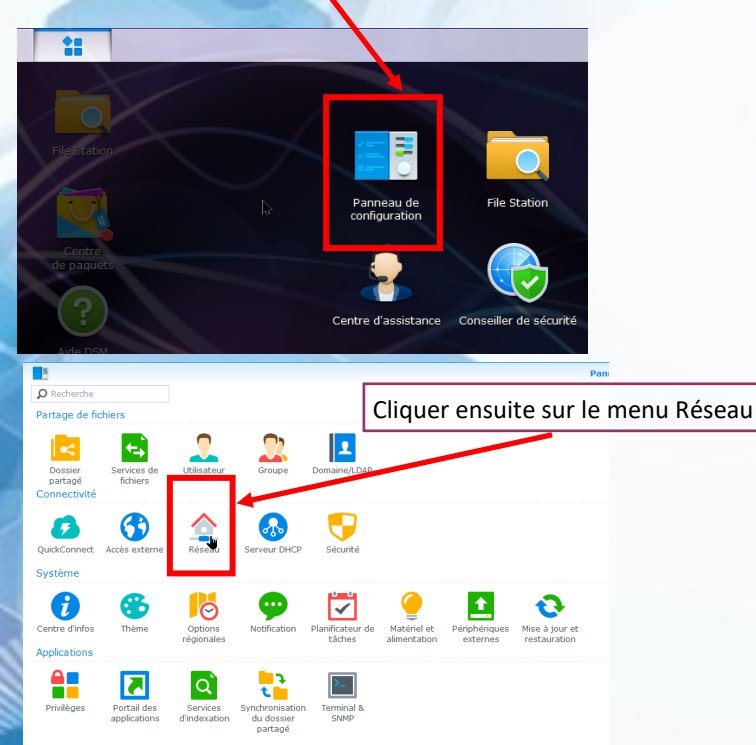

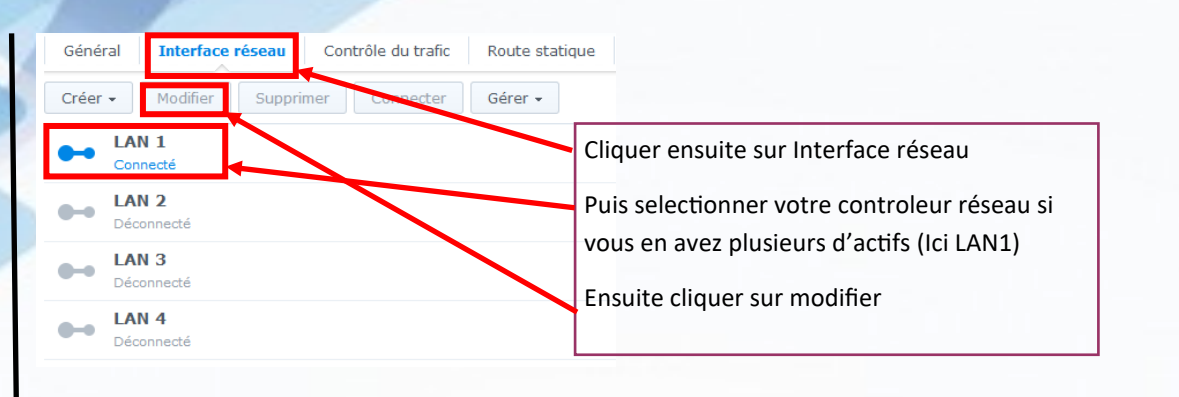

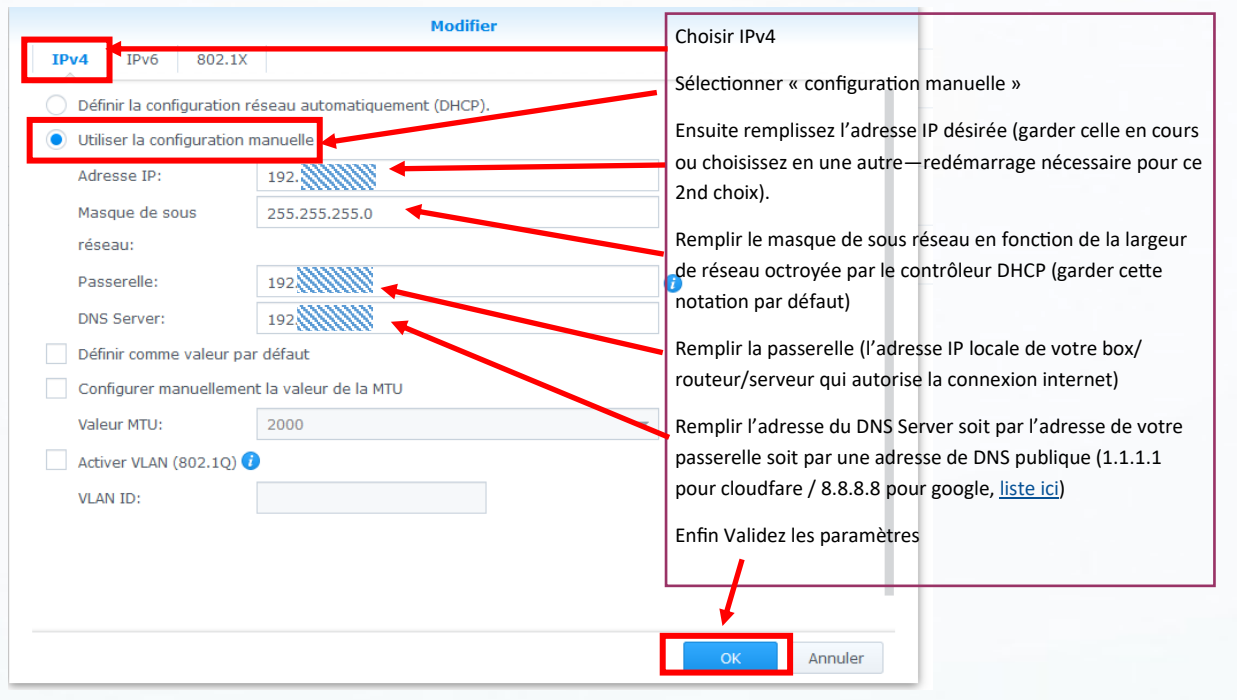

Note: MTU (Maximum transmission unit) est la taille maximale d'un paquet pouvant être transmis en une seule fois (sans fragmentation) sur une interface. A modifier éventuellement. (voir <u>Wikipédia</u>)

#### 2. Activer les protocoles de partages

Il existe plusieurs protocoles de partages liés aux différents acteurs informatiques de systèmes d'exploitation. SMB pour Windows, NFS sur Unix et Linux, AFP pour Apple. Ici nous traiterons de l'activation SMB (en V3 natif sur Windows, la version 1 n'est plus supporté sur Windows 10, la v2 est en sursis)

Dans le panneau de configuration, rendez vous sur « Services de fichiers » puis « SMB/AFP/NFS »

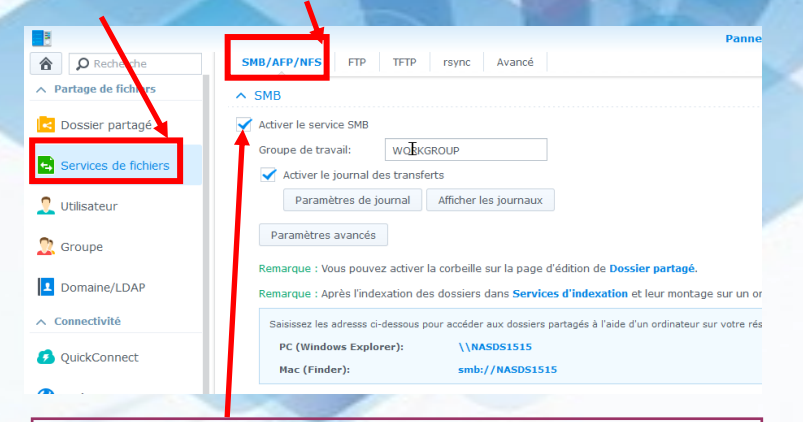

Cocher ensuite la case « activer service SMB »

Si vous n'avez pas défini de groupe de travail à l'installation de Windows, laisser WORKGROUP. L'activation du journal de trans-

#### 3. Partage des dossiers

En théorie, il existe déjà des dossiers préconfigurés au partage, notamment chez Synology (music, photo, video). Toutefois il est possible de créer ses propres dossiers partagés.

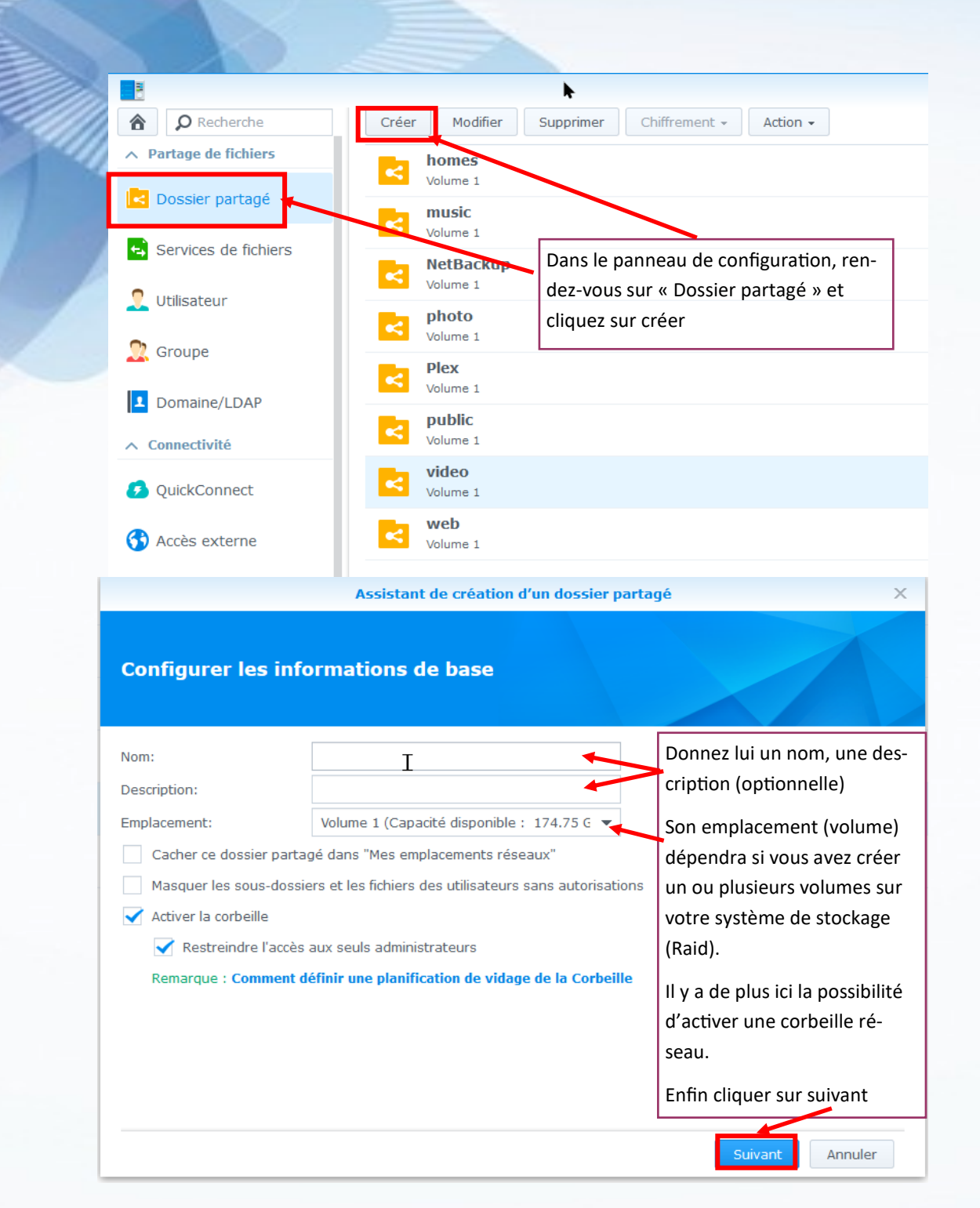

| Accistant ( | le creation  | d'un dos | sier nar | tane |
|-------------|--------------|----------|----------|------|
| Assistantee | ic cicution, | u un uos | sici pui | uge  |

#### Chiffrement

| Chiffrer ce dossie                                                                                      | er partagé                                                                               |                                                                                                    |
|----------------------------------------------------------------------------------------------------|------------------------------------------------------------------------------------------|----------------------------------------------------------------------------------------------------|
| Clé de chiffremer                                                                                       | nt:                                                                                      |                                                                                                    |
| Confirmer la clé:                                                                                       |                                                                                          |                                                                                                    |
|                                                                                                    |                                                                                          | Pour Kodi, ne pas chiffrer le                                                                                                    |
|                                                                                                    |                                                                                          | dossier si cette fenêtre vous                                                                                                    |
|                                                                                                    |                                                                                          | act proposéo                                                                                                    |
|                                                                                                    |                                                                                          | est proposee                                                                                                    |
|                                                                                                    |                                                                                          |                                                                                                    |
| Remarque :<br>Votre Gestionnai<br>automatiquemer                                                        | re de clés n'est pas encore initialisé.<br>It des dossiers partagés au démarra           | Initialisez-le pour gérer les clés de chiffr ment et monter<br>ge. <b>Découvrir comment procéder à l'ini<sup>T</sup>ialisation.</b>                                                                    |
| Retour                                                                                                  |                                                                                          | Suinnt Annuler                                                                                                    |
| 0.6                                                                                                    |                                                                                          |                                                                                                    |
|                                                                                                    |                                                                                          |                                                                                                    |
|                                                                                                    | Assistant de créati                                                                      | on d'un dossier partagé                                                                                                    |
| Confirmer les                                                                                           | Assistant de créati<br>5 paramètres                                                      | on d'un dossier partagé                                                                                                    |
| Confirmer les                                                                                           | Assistant de créati<br>s paramètres<br>Valeur                                            | on d'un dossier partagé                                                                                                    |
| Confirmer les<br>Élément<br>Nom                                                                         | Assistant de créati<br>s paramètres<br>Valeur<br>test                                    | on d'un dossier partagé                                                                                                    |
| Confirmer les<br>Élément<br>Nom<br>Description                                                          | Assistant de créati                                                                      | on d'un dossier partagé<br>Voici le résumé de vos ac-                                                                                                    |
| Confirmer les<br>Élément<br>Nom<br>Description<br>Emplacement                                           | Assistant de créati<br>s paramètres<br>Valeur<br>test<br>Volume 1 (Capacité disponible : | voici le résumé de vos ac-<br>174.75 Go) - ext <sup>a</sup> tions, il ne vous reste plus                                                                                                    |
| Confirmer less<br>Élément<br>Nom<br>Description<br>Emplacement<br>Visibilité                            | Assistant de créati<br>s paramètres<br>Valeur<br>test<br>Volume 1 (Capacité disponible : | on d'un dossier partagé<br>Voici le résumé de vos ac-<br>174.75 Go) - exi≉tions, il ne vous reste plus<br>gu'à appliguer.                                                                              |
| Confirmer less<br>Élément<br>Nom<br>Description<br>Emplacement<br>Visibilité<br>Corbeille               | Assistant de créati                                                                      | voi d'un dossier partagé<br>Voici le résumé de vos ac-<br>tactions, il ne vous reste plus<br>qu'à appliquer.                                                                                           |
| Confirmer les<br>Élément<br>Nom<br>Description<br>Emplacement<br>Visibilité<br>Corbeille<br>Chiffrement | Assistant de créati                                                                      | voici le résumé de vos ac-<br>174.75 Go) - extations, il ne vous reste plus<br>qu'à appliquer.<br>Un nouveau dossier apparai-                                                                          |
| Confirmer les<br>Élément<br>Nom<br>Description<br>Emplacement<br>Visibilité<br>Corbeille<br>Chiffrement | Assistant de créati                                                                      | n d'un dossier partagé<br>Voici le résumé de vos ac-<br>tions, il ne vous reste plus<br>qu'à appliquer.<br>Un nouveau dossier apparai-<br>tra dans la liste des dossiers                               |
| Confirmer les<br>Élément<br>Nom<br>Description<br>Emplacement<br>Visibilité<br>Corbeille<br>Chiffrement | Assistant de créati                                                                      | on d'un dossier partagé<br>Voici le résumé de vos ac-<br>174.75 Go) - exi≉tions, il ne vous reste plus<br>qu'à appliquer.<br>Un nouveau dossier apparai-<br>tra dans la liste des dossiers<br>partagés |
| Confirmer les                                                                                           | Assistant de créati                                                                      | voici le résumé de vos ac-<br>Voici le résumé de vos ac-<br>tions, il ne vous reste plus<br>qu'à appliquer.<br>Un nouveau dossier apparai-<br>tra dans la liste des dossiers<br>partagés               |

### Partie 2: Configuration de Kodi

Préambule: Nous utilisons ici des captures d'écrans prises sur l'interface LibreELEC 9.2.4 (Kodi 18.8) avec le skin Aura. Les paramètres modifiés peuvent s'appeler différemment et/ou se trouver dans d'autres menus selon votre système

#### 1. Fixer l'adresse IP locale de Kodi

Afin d'éviter un risque de déconnexion du à une extinction ou reset ou un reboot de matériel, il est conseillé de fixer l'adresse IP locale de Kodi depuis son interface, notamment en cas d'utilisation d'applis télécomande, web remote etc. Toutefois il est aussi possible de le faire depuis votre serveur DHCP (routeur, box ou autre équipement qui gèrent les adresses IP locales de votre réseau

- <u>Systèmes Windows</u>,
- <u>Systèmes MacOS</u>,
- <u>Systèmes Android</u>
- Systemes Raspian etc ... cette manipulation se fait directement à l'intérieur de votre système sur les contrôleurs réseaux.

Utiliser les paramètres définis à la partie 1 de configuration serveur (avec une adresse IP locale autre que celle de votre serveur, sinon bonjour les conflits)

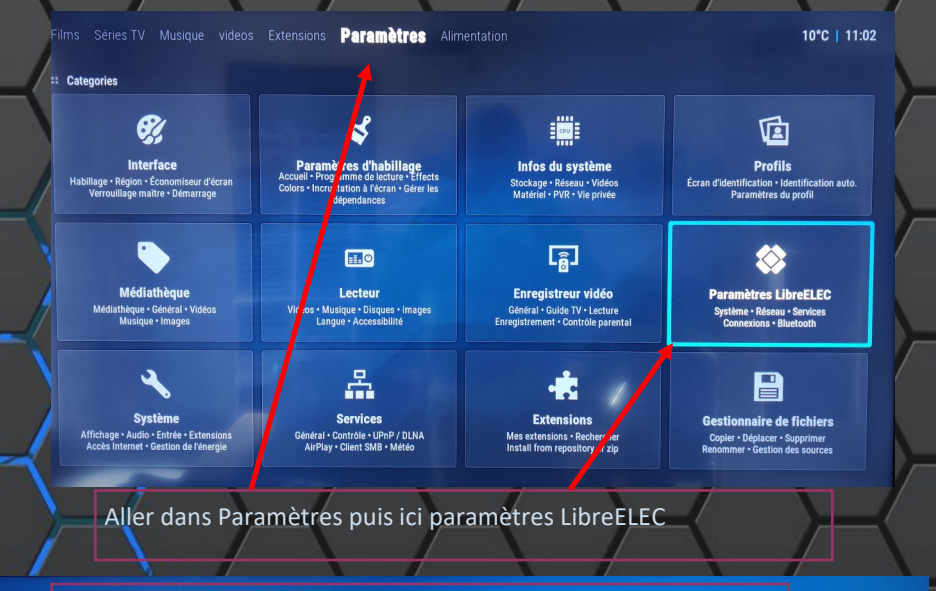

#### Aller dans connexions puis selectionner votre interface ller dans connexions puis selectionner votre-interface

| Système      | 9 | wired<br>Interface: eth0     | État: online<br>Type: manual | Adresse: 192.168.2.21 |                 |
|--------------|---|------------------------------|------------------------------|-----------------------|-----------------|
| Mises à jour |   | mumu45                       | État: idle                   |                       | 45.0            |
| Réseau       |   | Páseau sans-fil cachá (      | État: idla                   |                       | 45              |
| Connexions   |   | Interface: wlan0             | Type: dhcp                   |                       | 41 🖴            |
| Bluetooth    | P | Bbox-Neo<br>Interface: wlan0 | État: idle<br>Type: dhcp     |                       | 40 🝙            |
| Services     | Ŵ | FreeWifi                     | État: idle                   |                       | 29.0            |
| À propos     |   | FreeWifi secure              | État: idle                   |                       | 30 <del>-</del> |
|              | P | Interface: wlan0             | Type: dhcp                   |                       | 38 👝            |

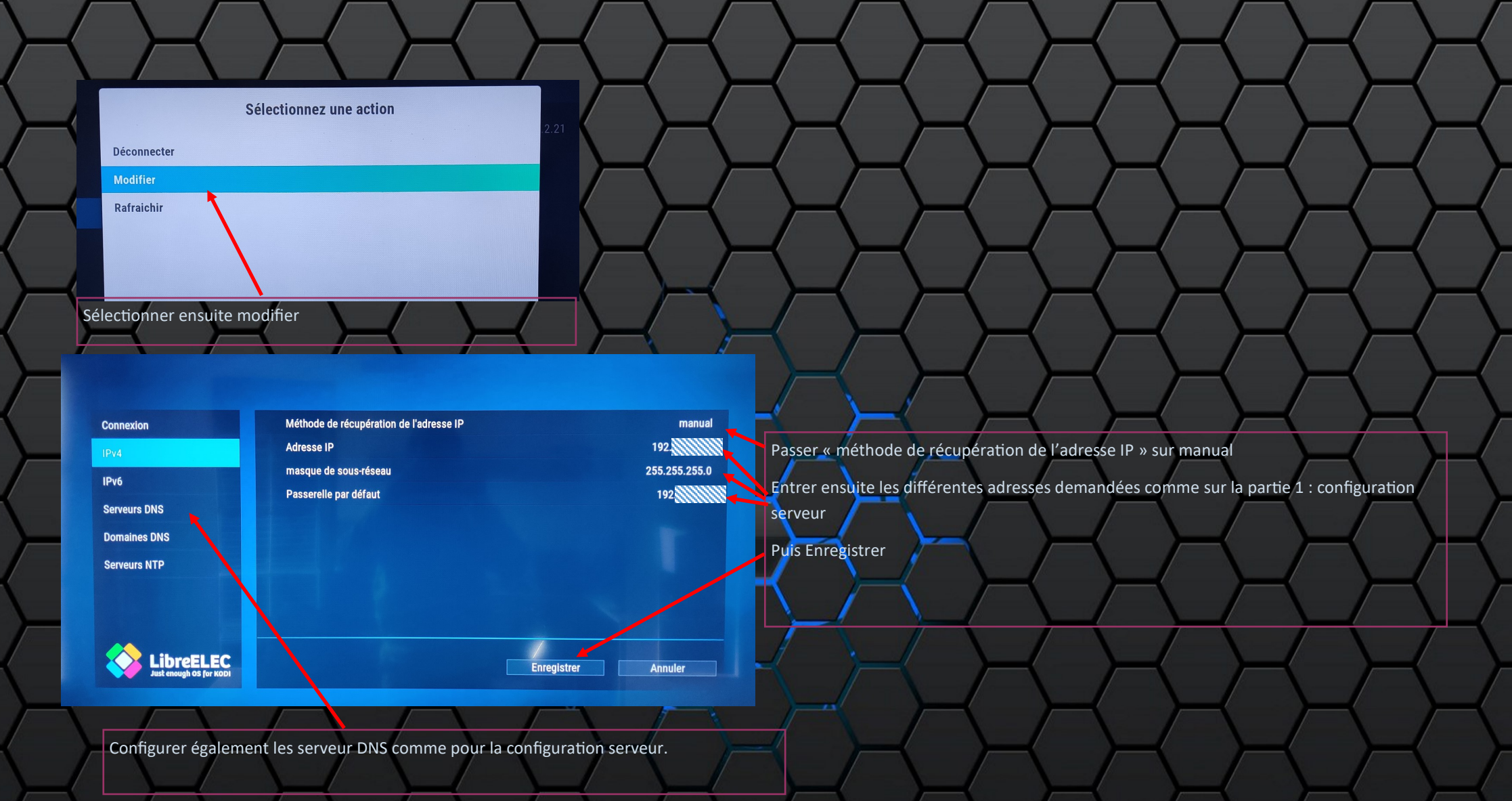

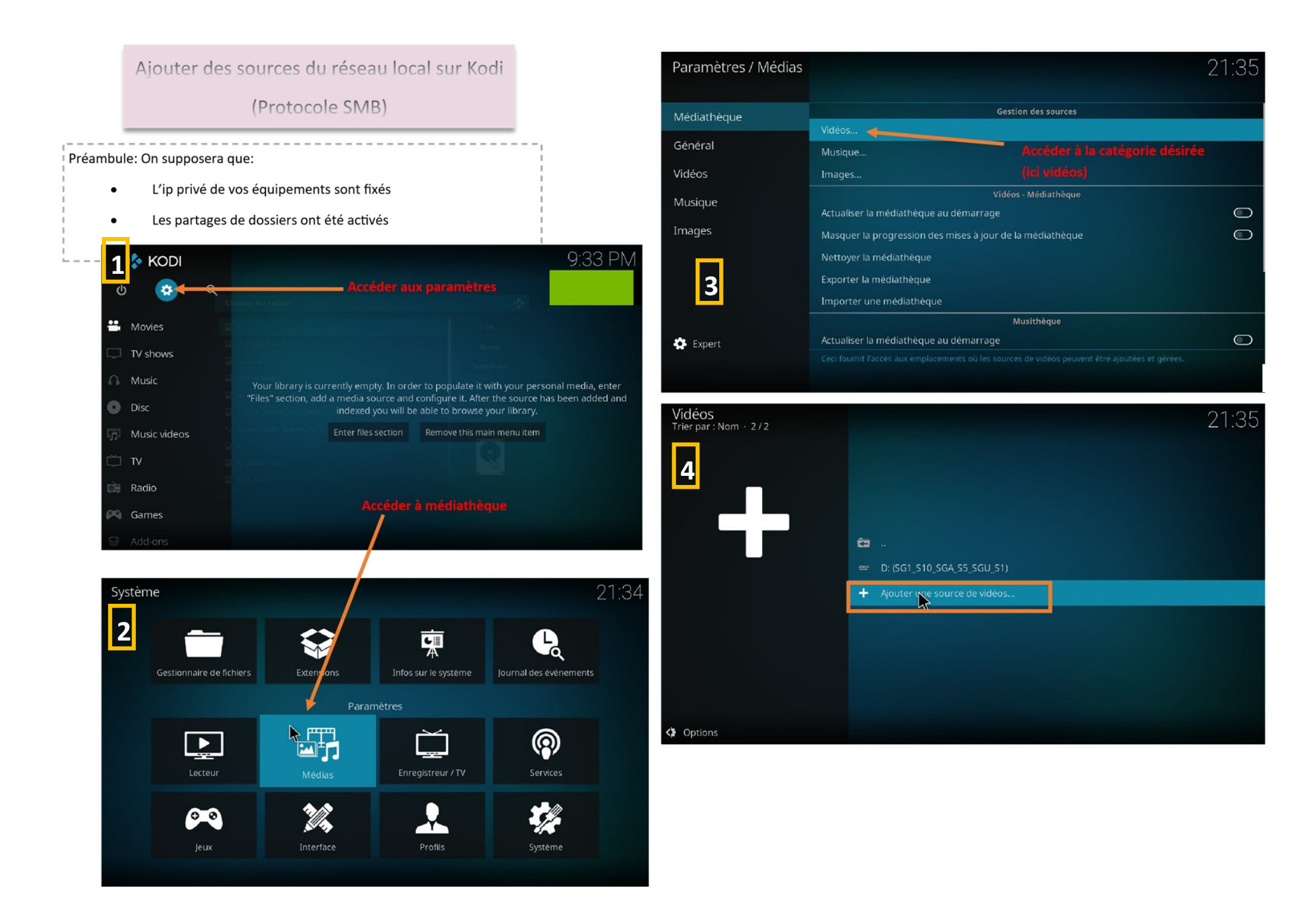

| Vidéos<br>Trar par : Nom + 272 |                                                        | 21:35                                  | 3 | Ajout d'un emplacement réseau                                                                                                    | <b>(</b>     |
|--------------------------------|--------------------------------------------------------|----------------------------------------|---|----------------------------------------------------------------------------------------------------|--------------|
|                                | Ajouter une source de vidéos                           | 40-                                    |   | Protocole Réseau Windows (SMB)                                                                                                    | ОК           |
| +                              | Saisir les chemins ou rechercher des emplacements de m | <b>Parceurir</b><br>Ajouter<br>Retirer |   | Nom du serveur       192.168.xxx.xxx         - Parcourir       Entrer l'adresse IP de l'equipement ou se         Dossier partagé       trouve les dossiers partagés (PC, Nas,)         Port | Annuler      |
|                                | Saisir le nom de cette source                          |                                        |   | Utilisateur<br>Mot de passe<br><b>Entrer le login de l'équipe-</b><br>ment (PC Windows: login de<br>ssesion locale / Nas: utilisa-                                                          |              |
|                                | OK Annuler                                             |                                        |   | teurs) Entrer le mot de p<br>pondant                                                                                                    | asse corres- |
|                                |                                                        |                                        |   |                                                                                                    |              |

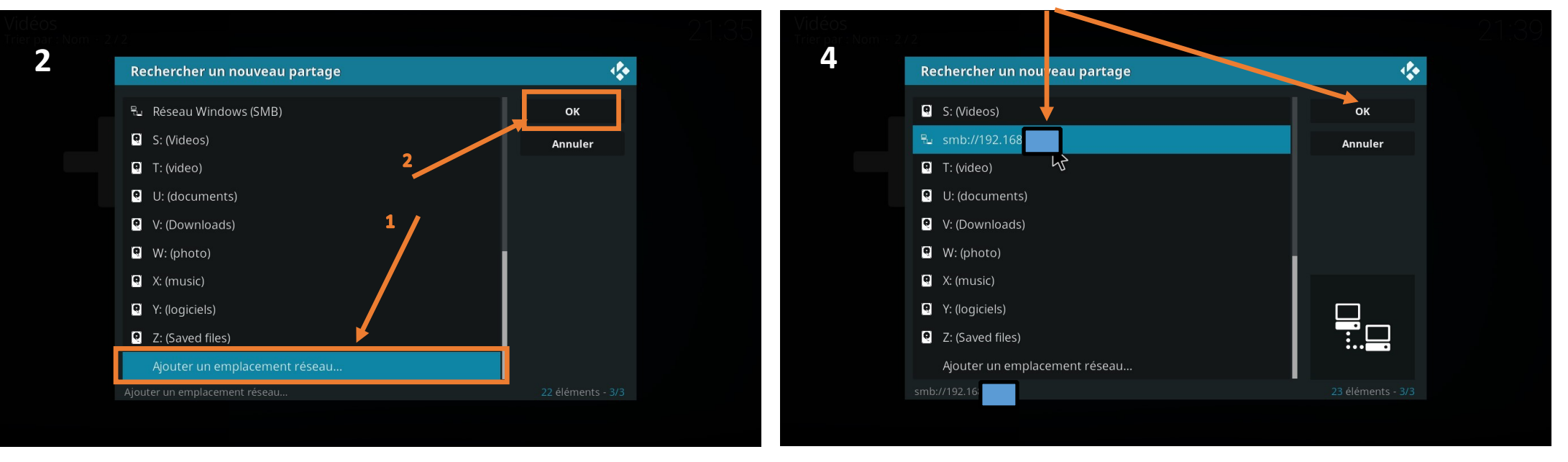

Si tout est correct, le nouveau partage s'affiche, entrer dedans

| /idéos<br>Tripart:Nom = 2 |                                                    |                                      |           |  |
|---------------------------|----------------------------------------------------|--------------------------------------|-----------|--|
| 1                         | Rechercher un nouv                                 | /eau partage                         | <b>\$</b> |  |
|                           | <b>ta</b>                                          |                                      | ок        |  |
|                           | 💼 Comédies - One Ma                                | an Show                              | Annuler   |  |
|                           | 🗀 Documentaires et a                               | autres                               |           |  |
|                           | 📛 Films BDRip 1080p                                |                                      |           |  |
|                           | Films BDRip 2160p                                  | K<br>Sélectionner le dossier à scan- |           |  |
|                           | <ul> <li>Films HDRip</li> <li>Sárias TV</li> </ul> | ner et entrer dedans                 |           |  |
|                           | Series IV                                          |                                      |           |  |
|                           | smb://192.16                                       |                                      |           |  |

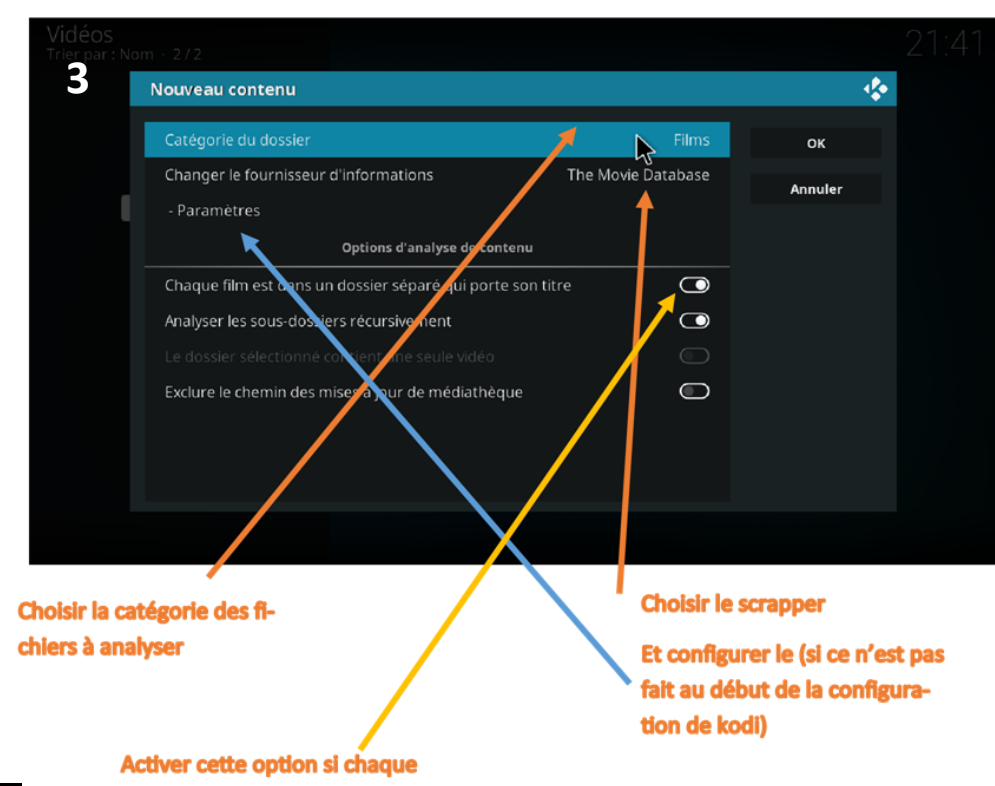

| Vidéos<br>Trier par : Nom + 2) | 2                           |                                 |         | 21:4 |
|--------------------------------|-----------------------------|---------------------------------|---------|------|
| 2                              | Rechercher un nouveau pa    | artage                          | 4       |      |
|                                | <b>e</b>                    |                                 | ок      |      |
|                                | 🚞 A Sauvegarder             | Une fois à l'interieur, valider | Annuler |      |
|                                | 🚞 A Sauvegarder [10 Bits]   |                                 |         |      |
|                                | 🗂 A Visionner               |                                 |         |      |
|                                | 🚞 🛛 A Visionner [10 Bits]   |                                 |         |      |
|                                | Collection [10 Bits]        |                                 |         |      |
|                                |                             |                                 |         |      |
|                                |                             |                                 | +       |      |
|                                | smb://192.168 deo/Films BDI |                                 |         |      |
|                                |                             |                                 |         |      |

fichier se trouve dans un dossier propre à lui-même.

> Et votre source est ajoutée. Choisissez de faire un scan immédiatement ou plus tard en mettant à jour la médiathèque.